# 實質審查抽籤名單維護功能 (政風人員)

# •F101 抽籤作業 •F102 抽籤名單維護

#### 實質審查抽籤名單維護-流程圖

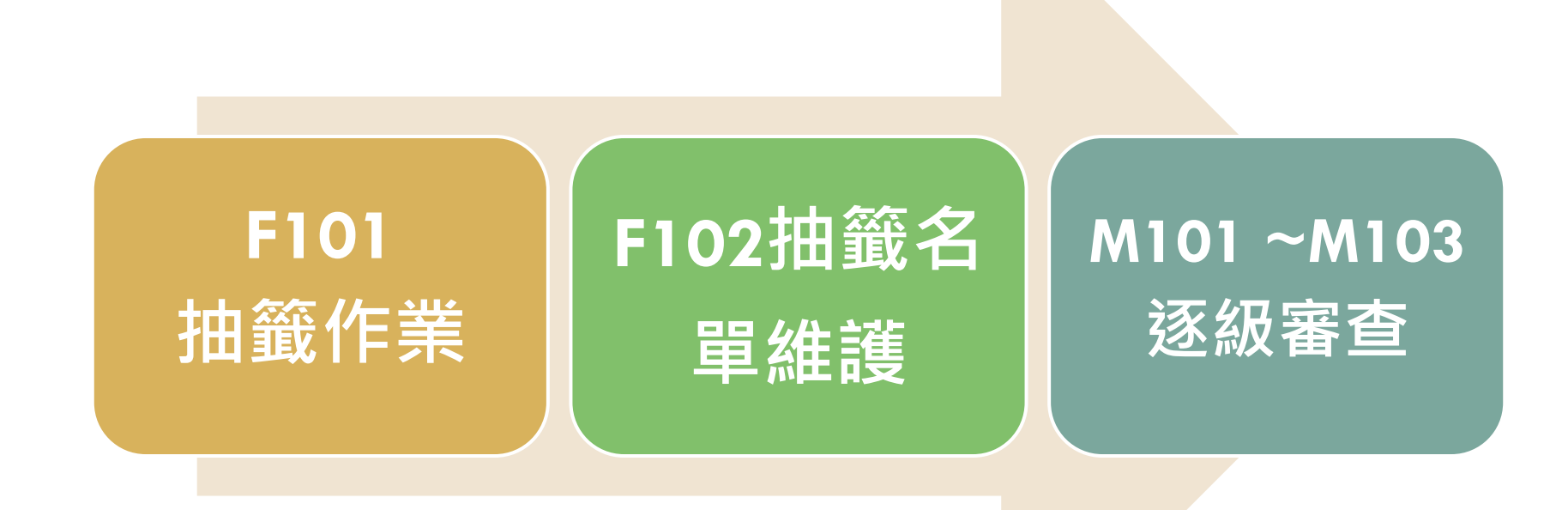

若不使用系統抽籤, 請直接使用下一功能 F102抽籤名單維護將名單鍵入系統

#### F101 抽籤作業

#### 點選F實質審查抽籤>【F101 抽籤作業】

| A申報人基本資料維護「   | B申報人申幸 | 職資料▼ C 各機關申報號 | 犬態查詢 D | 各類報表產製作業 ▼ | F實質審查抽籤▼ ***               | *   |
|---------------|--------|---------------|--------|------------|----------------------------|-----|
| E 實質審查分辦作業    | Ⅰ相關資訊▼ | K 異常資料管理報表 ▼  | 〕下載專區▼ | S 系統設定作業 ▼ | F101 抽籤作業                  | 7理▼ |
| N 實質審核 ▼ Q 登出 |        |               | -      |            | F102 抽鐵名車維護<br>F103 抽籤歷程查詢 |     |

現在路徑:,

登入者: tradevan tradevan.

### F101 抽籤作業-注意事項

- 「參與抽籤總人數」係以該年度上傳成功者(含紙 本上傳)為抽籤基數。(可利用C100功能確認是否 完成申報)
- 使用本項抽籤功能,應先針對紙本申報者以
   「B102紙本上傳維護」功能維護上傳申報人紙本 資料,俾利正確統計人數。
- □請參考「操作說明」後,審慎使用本功能,所有 抽籤歷程將予以詳細記錄以備查。

# 補充:紙本上傳維護(B102)

| 基本資料       |             |            |              |
|------------|-------------|------------|--------------|
| 受理申報機關:    | 法務部         | -          |              |
| 姓名:        | test0408    | 身分證統一編號:   | T223314104   |
|            | 配偶及未成年子女    |            |              |
|            | 稱調:         | 子          | 姓名:          |
|            | 身分證統一編號:    |            | 護照號碼         |
|            |             | 新增 修改 刪除   |              |
|            |             | 日刖入月付口际件切。 | 具件!!         |
| 申報基準日:     |             | 申報年度:      | <b>請選擇 ▲</b> |
| 上傳日(即交件日): |             | 申報類別:      | 定期申報         |
| 申報資料上傳:    |             | 瀏覽         |              |
|            | 上傳檔案需為5MB以下 | 的PDF檔      |              |
|            |             | 儲存回上一頁     |              |

#### 紙本申報上傳務必建置配偶及子女資料, 避免無法查調渠等財產資料。

#### F101 抽籤作業-勾選欲參與抽籤的單位

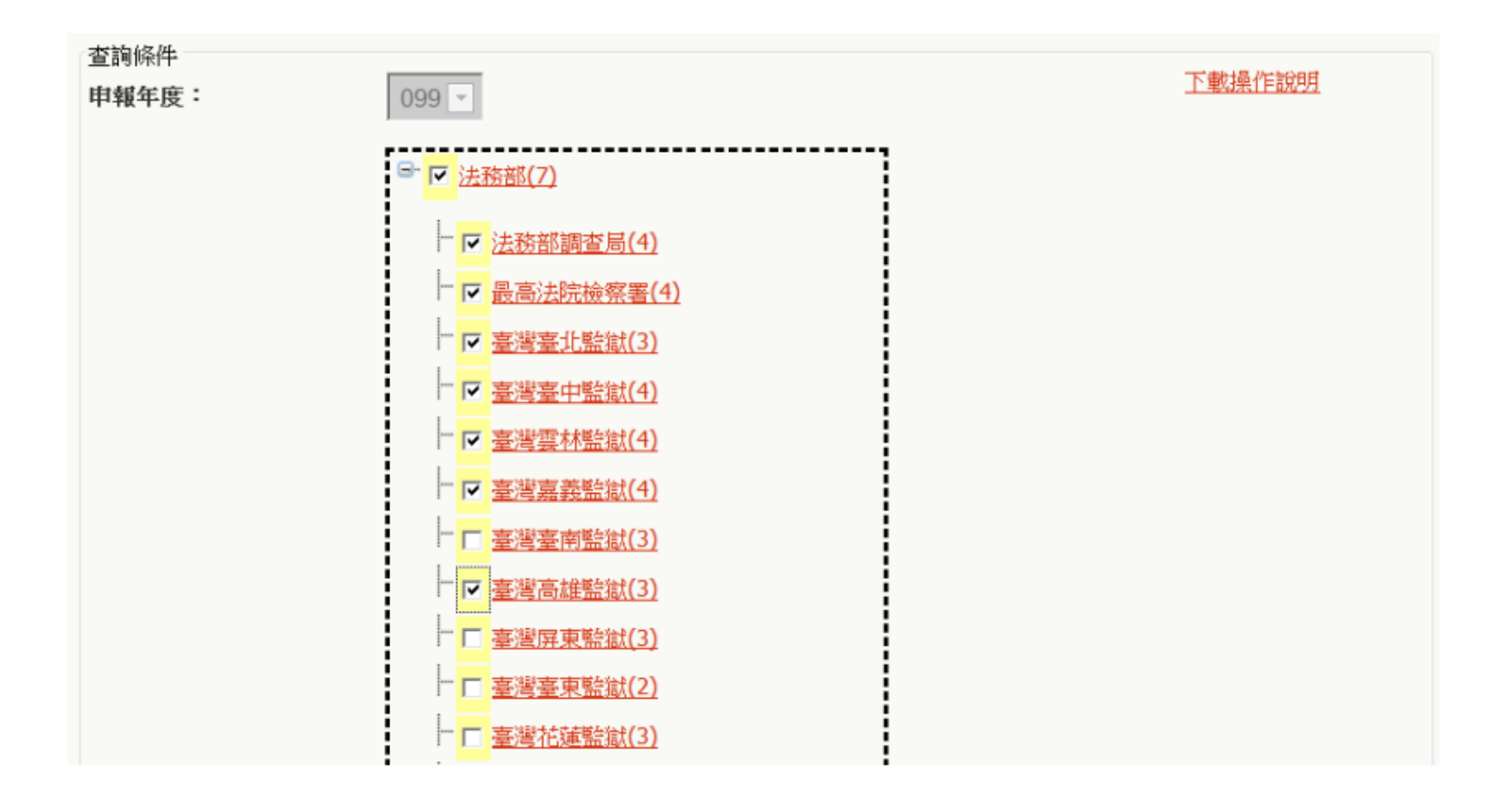

#### F101 抽籤作業-統計參與抽籤總人數

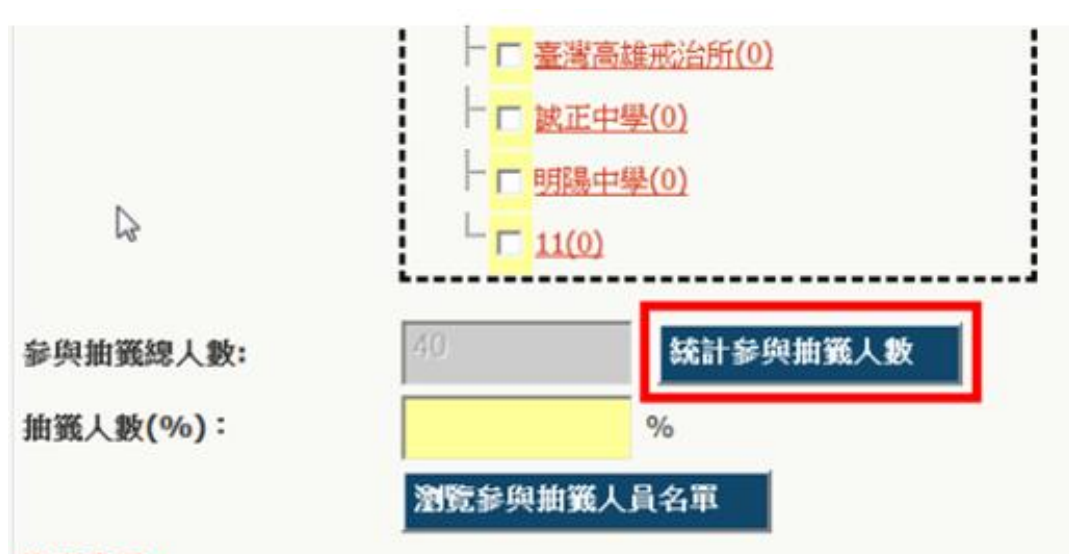

#### 注意事項:

1.「參與抽籤總人數」係以該年度上傳成功者(含紙本上傳)為抽選基數。

2.使用本項抽選功能,應先以「B102紙本上傳維護」功能維護紙本上傳申報人資料,俾利正確統計人數。
 3.請参考「操作說明」後,審慎使用本功能,所有抽選歷程將予以詳細記錄以備查。

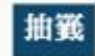

#### F101 抽籤作業-瀏覽參與抽籤人員名單

| N                 | <mark></mark>            |
|-------------------|--------------------------|
| L8"               | □                        |
|                   | └── <mark>明陽中學(0)</mark> |
|                   | L [11(0)                 |
| 会的抽题的 1 % 5.      | 40 练计参阅抽签上数              |
| 》與加茲認人數:          | 第5 第二十二章                 |
| 由籖人數 <b>(%)</b> : | 5 %                      |
|                   | 瀏覽參與抽籤人員名軍               |
| 主意事項:             |                          |
|                   |                          |

|    | A     | В    | С        | D          | E       | F                         |
|----|-------|------|----------|------------|---------|---------------------------|
| 1  |       |      | 99年度公職人員 | 員財產申報 參與抽筆 | 橫人員名單   |                           |
| 2  | 抽籤批號: |      |          |            |         | 統計時間:2011/1/28 上午10:14:13 |
| 3  | 單位    | 職稱   | 姓名       | 性別         | 申報截止日   | 備註                        |
| 4  | 法務部   | 會計上將 | Hxx      | 男          | 0991231 |                           |
| 5  | 法務部   | 會計上將 | 陳XX      | 男          | 0991231 |                           |
| б  | 法務部   | 會計   | MAnsnn   | 男          | 0991231 |                           |
| 7  | 法務部   | 會計   | MAnsnn   | 男          | 0991231 |                           |
| 8  | 法務部   | 會計   | MAnsnn   | 男          | 0991231 |                           |
| 9  | 法務部   | 主任   | 張小明      | 男          | 0991231 |                           |
| 10 | 法務部   | dewd | fwfwe    | 女          | 0991231 |                           |
| 11 | 法務部   | 會計上將 | 陳XX      | 男          | 0991231 |                           |

### F101 抽籤作業-抽籤

| L <del>s</del>                                       |                                                                           | 1.黑<br>鈕<br>業  | 占選【抽籤】按<br>→ 進 行 抽 籤 作<br>。                                           |
|------------------------------------------------------|---------------------------------------------------------------------------|----------------|-----------------------------------------------------------------------|
| <b>奈你册篮纳!</b> 谢。                                     | 1 11(0) (統計業間抽業」)                                                         | 2.者            | 青本年度已有抽<br>第111章 (1911)                                               |
| 参州加载総入数:<br>抽選人数(%):                                 |                                                                           | ▲ 過<br>示:      | 戦時<br>・<br>系<br>統<br>額<br>提<br>示<br>訊<br>息<br>・<br>點                  |
| 注意事項:<br>1.「參與抽簧總人數」;<br>2.使用本項抽選功能,<br>3.請參考「操作說明」; | 除以該年度上傳成功者(含紙本上傳)為抽到<br>應先以「B102紙本上傳雜議」功能維護系<br>後,審慎使用本功能,所有抽選歷程將予以<br>加到 | 選              | 【是】進行重<br><sup>。</sup> 抽籤完畢後,<br>統會將抽中的<br>單匯出成EXCEL<br><sup>案。</sup> |
| ♪機關已有抽筆資料・<br>是否要重新抽籤? 是                             | 如確定重新抽籤,則會覆蓋掉之前的抽籤結                                                       | æ.<br>æ.<br>≇. | å籖結果亦可由<br>□102 抽籖名單<br>護】中得知並<br>舊。                                  |

#### F102 抽籤名單維護

#### 點選F實質審查抽籤>【F102抽籤名單維護】

| A中報人奉个貝  | 个斗合用 进 *          | D 甲¥K八甲¥ | R 貝 个Y * | こ 合 (成 )前 中 羊肉 | 人怨了里道 | Ut       | F親報衣煙殺旧未 *              | 「眞貝番宣油頭、    | - |     |
|----------|-------------------|----------|----------|----------------|-------|----------|-------------------------|-------------|---|-----|
| 口奔艇索本八张  | u/ <del>.</del> ₩ |          | ∨ ■巻:    | 忽到 经通过利益 主 🚽   |       |          | C - 2 5 # # 1 + 1/+ # = | F101 抽籤作業   |   |     |
| 「頁貝番重刀 那 | FIF <del>素</del>  | 1/旧胸貝訊 * | ▶ 共吊1    | 良科"自"理书风衣"     | リト戦争回 | <u> </u> | ○ 余統設定1F未 *             | F102 抽籤名單維護 |   | 『理・ |
| N 實質審核▼  | Q登出               |          |          |                |       |          |                         | F103 抽籤歷程查  | 间 |     |

#### F102 抽籤名單維護-注意事項

# 1.如使用系統功能【F101抽籤作業】進行抽籤, 抽籤結果之名單會於此功能顯示

2.若【未使用系統抽籤】,仍須將抽籤結果 之名單用【F102 抽籤名單維護】輸入系統, 才可使用後續之財產資料查調作業

# F102 抽籤名單維護-已抽出之名單

#### 1.如【使用系統抽籤】進入系統後下方即顯示年 度已抽中之名單。

#### 2.如【未使用系統抽籤】,按下【新增】按鈕可 開始將抽中名單鍵入系統。

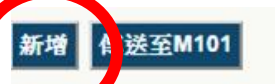

#### 出了名單為103年度已抽中之名單:

| 2 | 身分證統一編 | 受理申報機<br>鬫 | 戴箍         | 聯絡電話                   | 申報日     | 是否送至M101審查      | 管理          |
|---|--------|------------|------------|------------------------|---------|-----------------|-------------|
|   |        | 法務部2       | 主任秘書       | 02-23146871#2050       |         | 沒有申報紀錄,無法送<br>出 | 刪除          |
|   |        | 法務部2       | 處長         | 23619522               |         | 没有申報紀錄,無法送出     | 刪除          |
|   |        | 法務部2       | 會計處副處長     | 23818054               |         | 沒有申報紀錄,無法送<br>出 | <u>刪除</u>   |
|   |        | 法務部2       | 科長         | 0223146871             |         | 沒有申報紀錄,無法送<br>出 | 刪除          |
|   |        | 法務部2       | 司長         | 23883885               |         | 沒有申報紀錄,無法送<br>出 | 刪除          |
|   |        | 法務部2       | 科長         | 23315962               |         | 沒有申報紀錄,無法送<br>出 | <u>一</u> 一除 |
|   |        | 法務部2       | 測試         |                        |         | 沒有申報紀錄,無法送<br>出 | 刪除          |
|   |        | 法務部2       | test       | 022222                 |         | 沒有申報紀錄,無法送<br>出 | 刪除          |
|   |        | 法務部廉政署     | 防貪組組長      | (02)25675586分機<br>2062 | 1031101 | 已送出             | 刪除          |
|   |        | 法務部廉政署     | 防倉組廉政規範科科長 | (02)25675586分機<br>2077 |         | 沒有申報紀錄,無法送<br>出 | <u>刪除</u>   |

#### F102 抽籤名單維護-鍵入名單

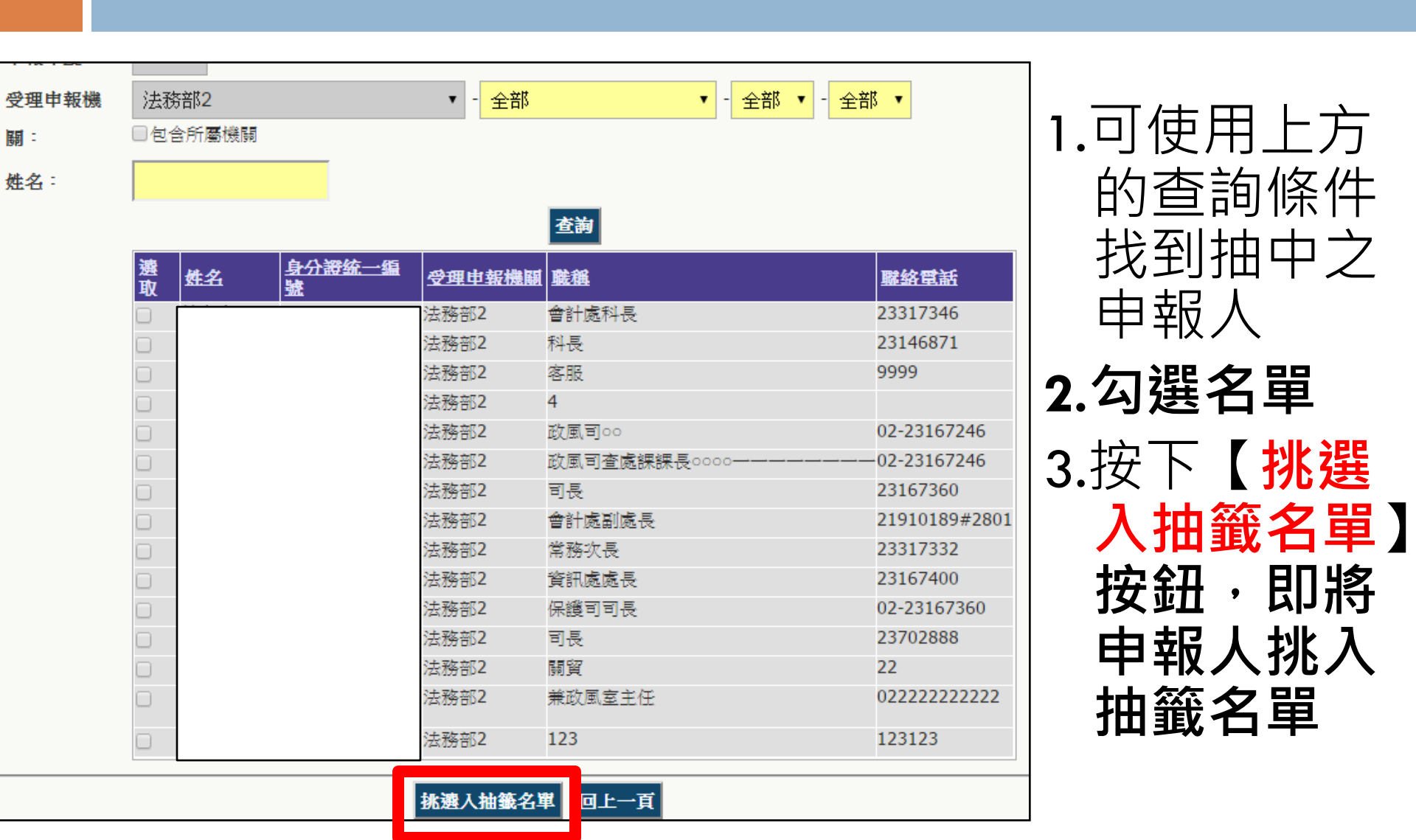

#### F102 抽籤名單維護-送至M101審查

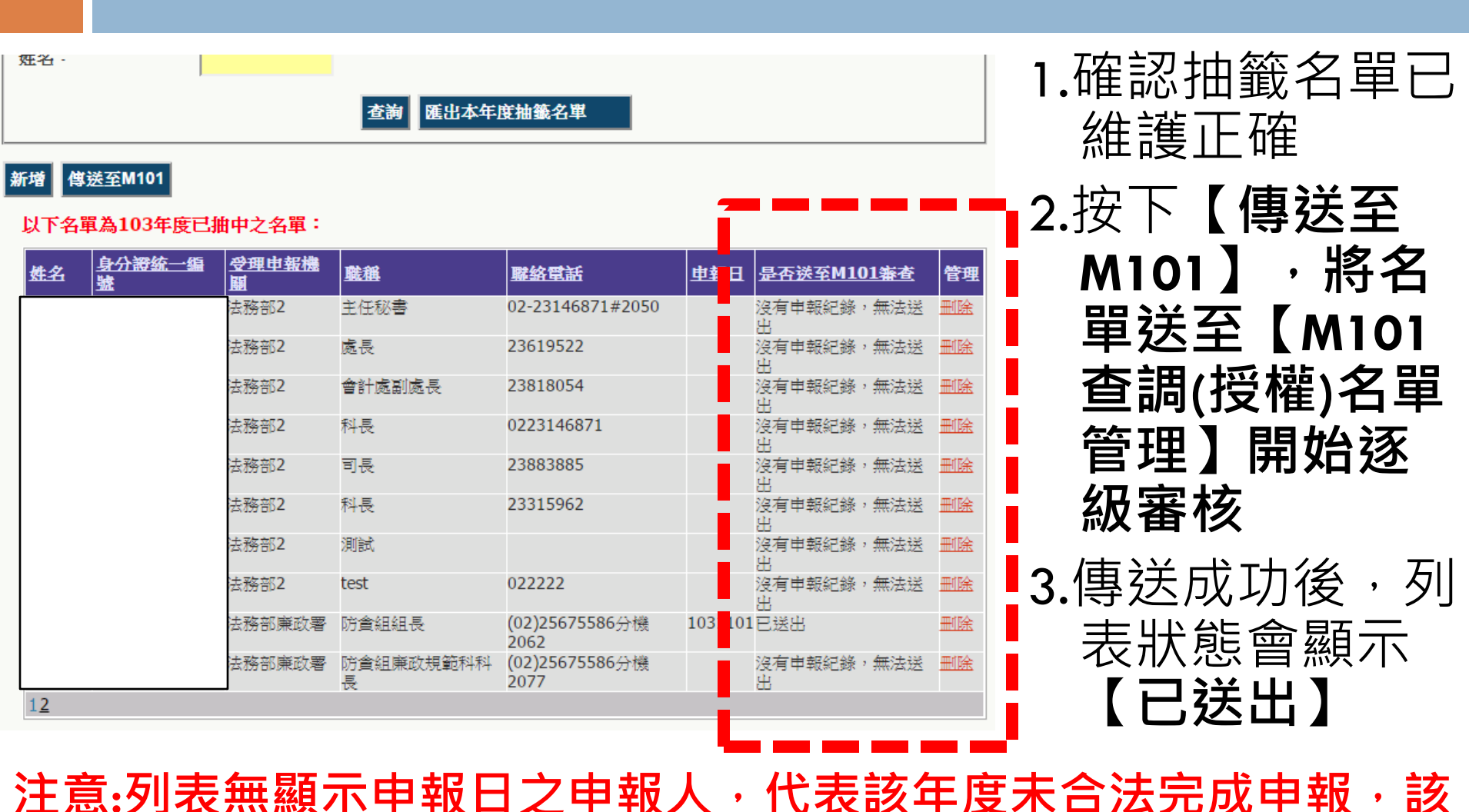

注意:列表無顯不甲報日之甲報人,代表該年度木台法完成甲報, 申報人無法送至M101

# F102 抽籤名單維護-注意事項

若104年政風人員若如實建立申報人基本資 料及紙本上傳維護,且申報人如期完成申報 (包含線上申報及紙本申報)則系統將自動抓 取合法申報成功之申報日及其眷屬資料。 ■ 若無申報日代表未如期完成申報 可能係申報人未於期限內上傳或是政風人員 未於期限內卜傳紙本。

需在傳送至M101前手動輸入申報日後再進行 傳送(流程參看下頁)。

### F102 抽籤名單維護-手動輸入申報日

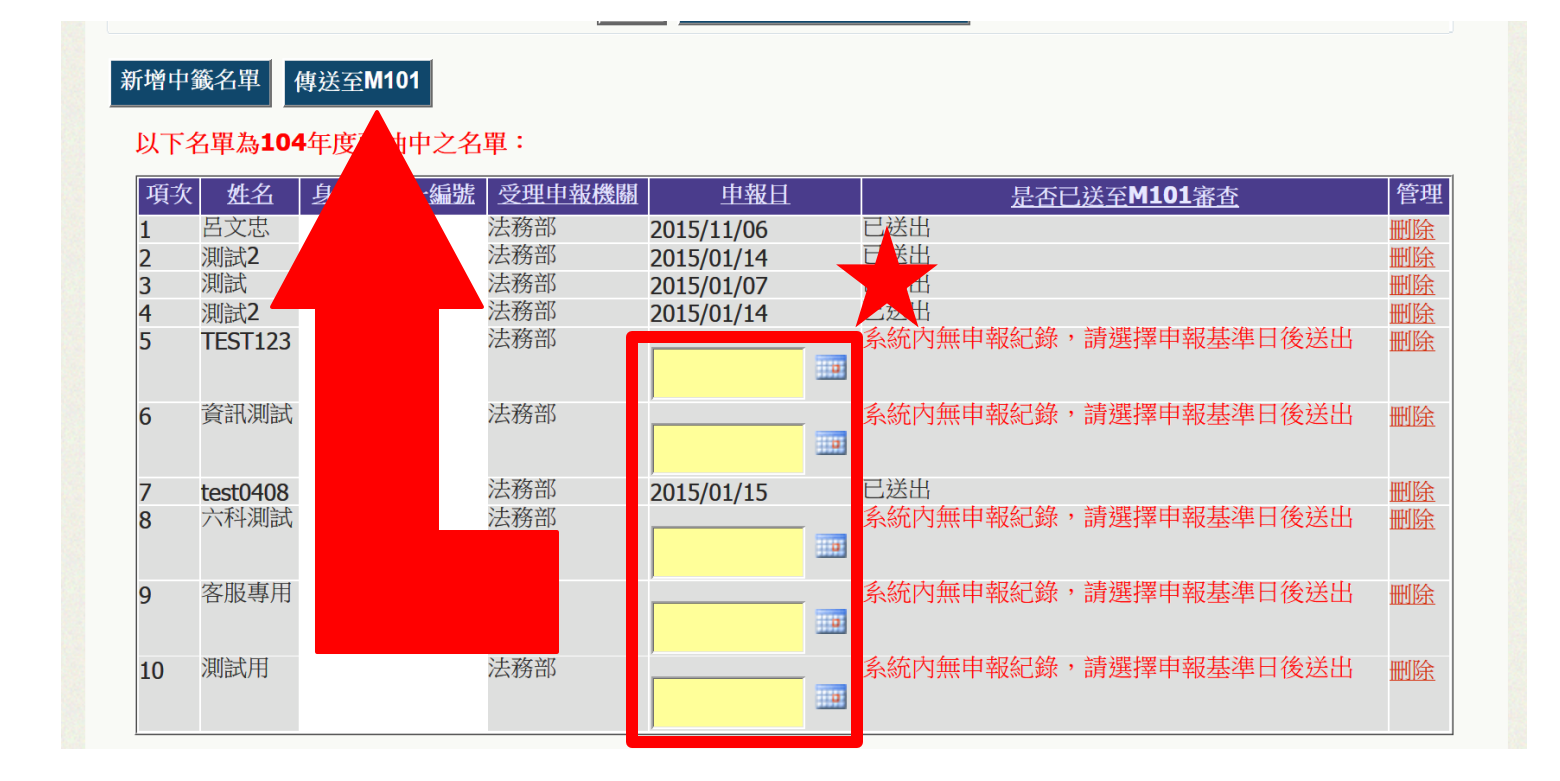

#### 需先手動輸入申報日後再點選【傳送至M101】

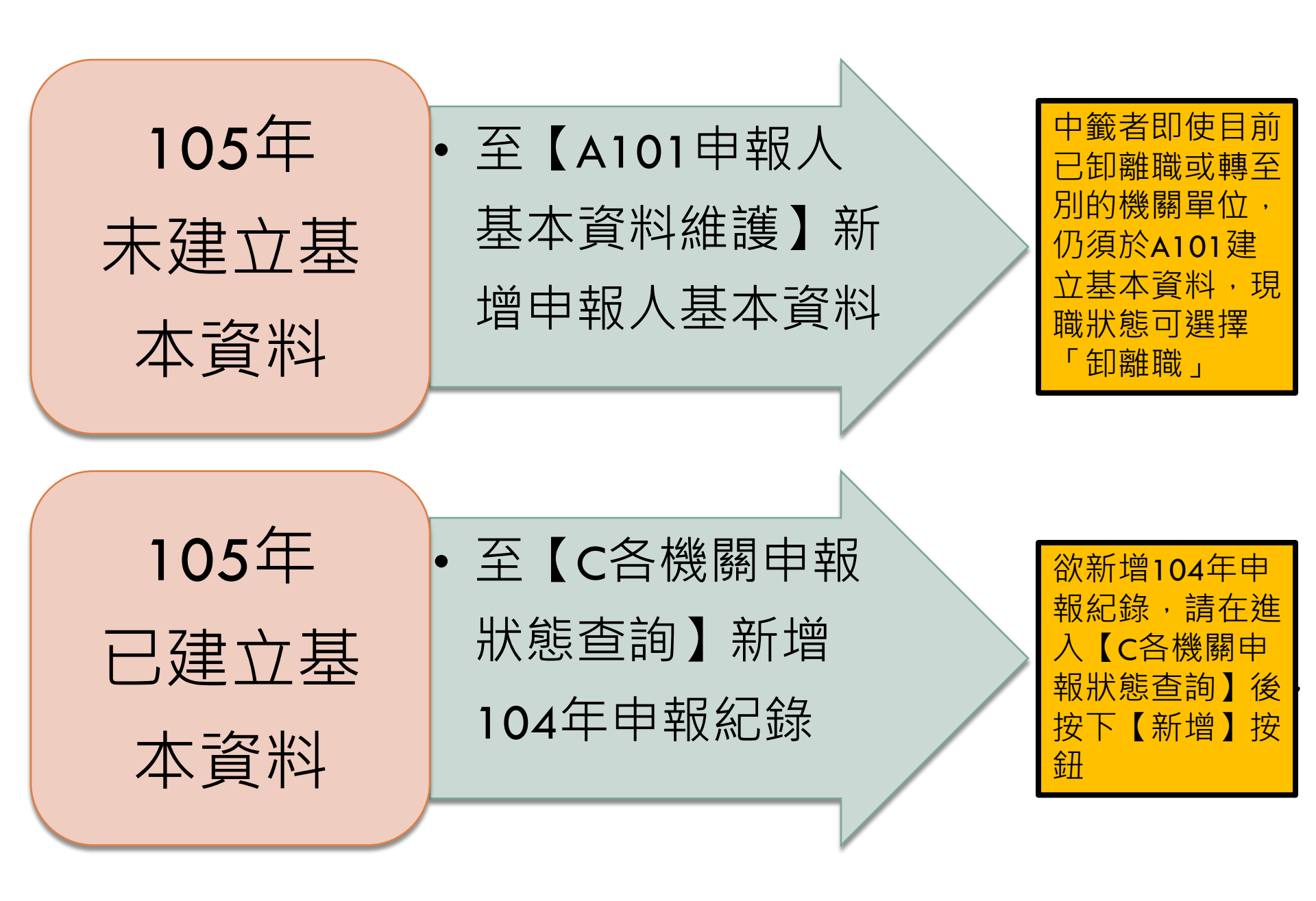

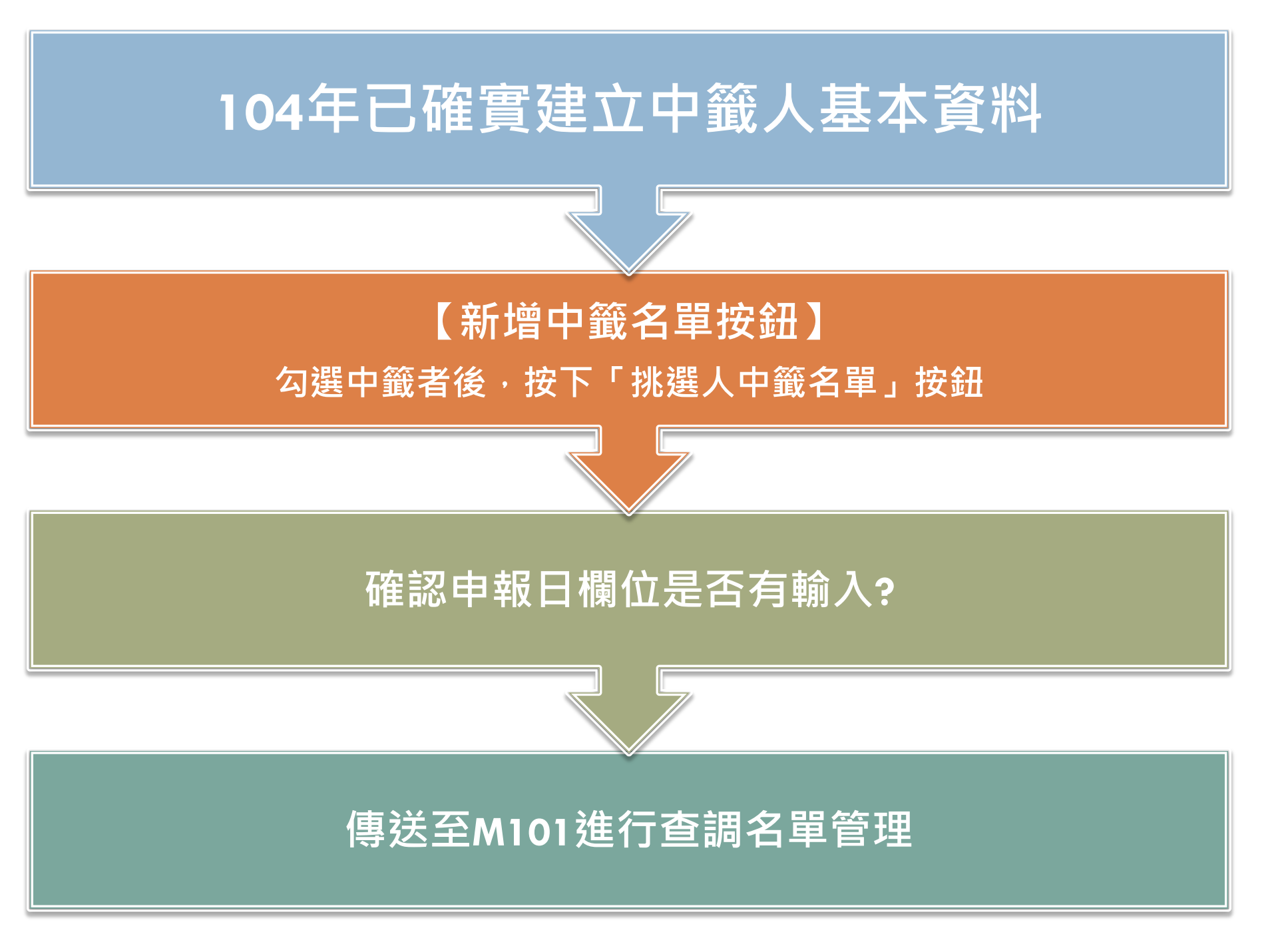

#### F102 抽籤名單維護-注意事項

- 1.實質審查的查調名單,無法直接進入「M101查 調(授權)名單管理」來新增
- 2.僅能透過上述方式於**抽籤名單維護後送至M101** 查調(授權)名單管理開始進行審查
- \*\*\*抽籤名單送至M101查調(授權)名單管理後 各單位政風人員仍須依M101~M103功能逐級 送審,最後由廉政署將名單送至查核平台,才完 成查調名單之審查作業

#### M101~M103之查調名單管理

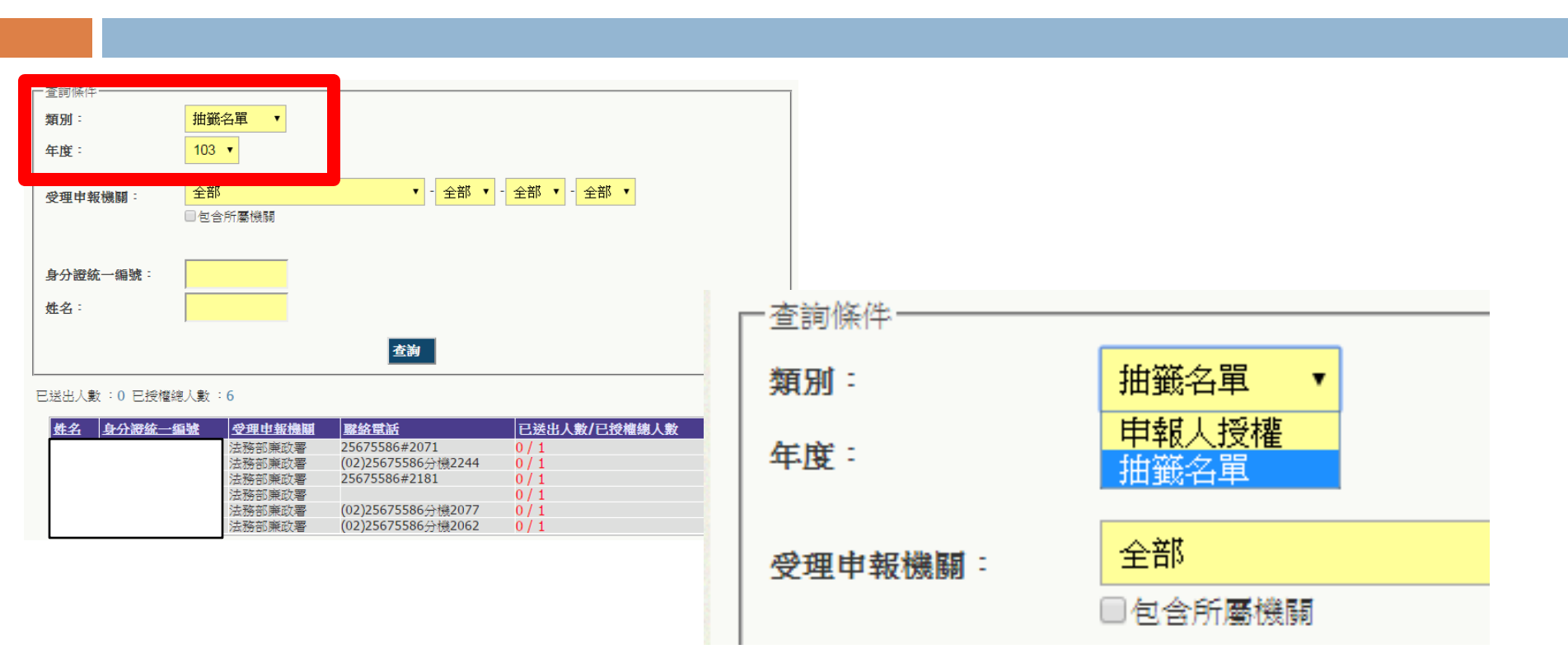

M101-M103之查調(授權)名單管理,可用下拉選單進行切換查詢 (於實質審查名單遞送期間,系統會預設為「抽籤名單」)

# 後台管理系統查調名單操作說明 (政風人員)

功能流程圖 M101 查調名單管理 M102 查調名單彙整(一級機關用) M103 查調名單匯出(廉政署用)

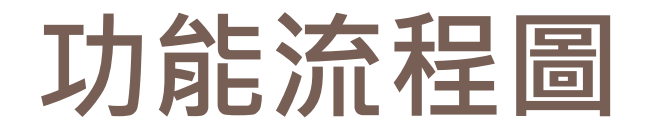

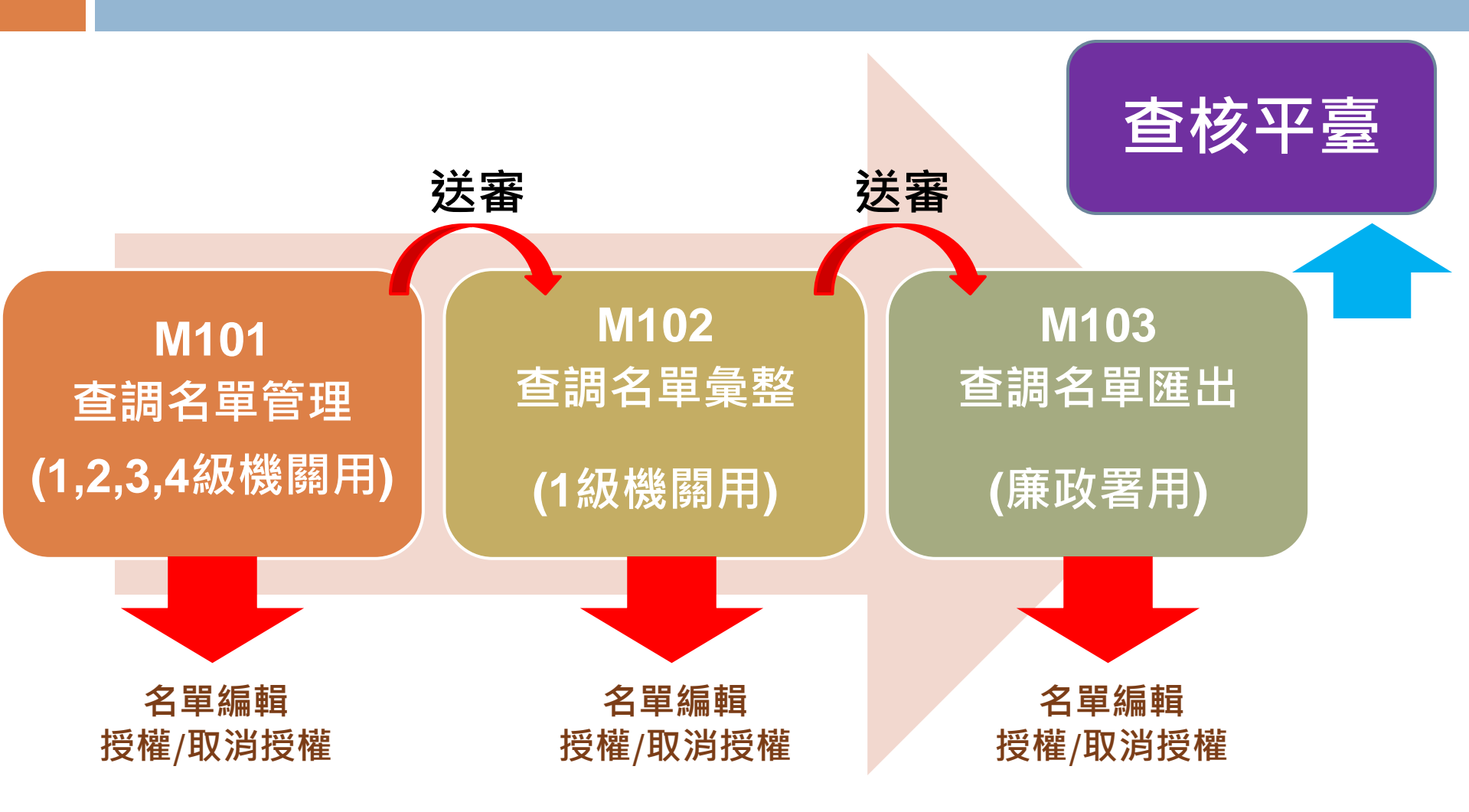

注意:如為1級機關角色仍需逐級送審至M103廉政署彙整。

### M101 查調名單管理

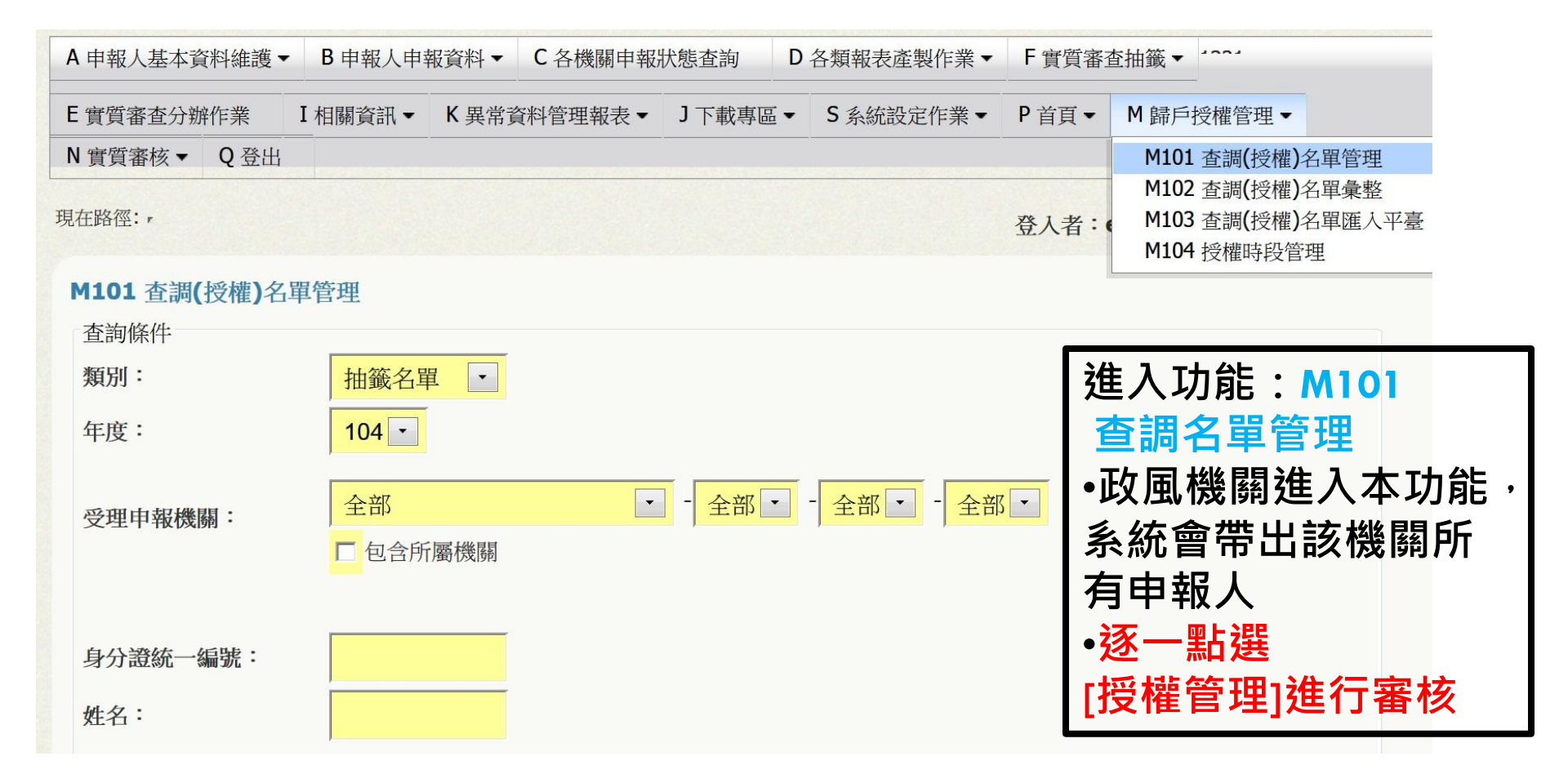

### M101 查調名單管理-列表說明

#### 查調日期:2014-08-01 已送出人數:12 已授權總人數:15

| 姓名  | 身分證統一 | 编號 | 受理申報機關 | 聯絡電話        | 已送出   | 人數/已授權總人數 | 管理           |
|-----|-------|----|--------|-------------|-------|-----------|--------------|
| AAA |       |    | 法務部2   |             | 3/3   |           | <u>授權管理</u>  |
| 謝先生 |       |    | 法務部2   | 0966785123  | 4/4   |           | 授權管理         |
| 楊毛毛 |       |    | 法務部2   | 0411111111  | 2/2   |           | 授權管理         |
| 林小美 |       |    | 法務部2   | 0277066188  | 1/1   |           | <u>授權管理</u>  |
|     |       |    | 法務部2   | 27924372    | 0/0   |           | 授權管理         |
| 楊xx |       |    | 法務部2   | 0912345678  | 0 / 0 |           | 授權管理         |
| 陳泉錫 |       |    | 法務部2   | 23167400    | 1/1   |           | 授權管理         |
| 黃俊峯 |       |    | 法務部2   | 123         | 1/1   |           | 授權管理         |
| 何XX |       |    | 法務部2   | 02-26551234 | 0 / 0 |           | 授權管理         |
| 曼森  |       |    | 法務部2   | 曼森          | 0/3   |           | 授權管理         |
| 林逸婷 |       |    | 法務部2   | 2131        | 0 / 0 |           | 授權管理         |
| 邱石賢 |       |    | 法務部2   | 0933987717  | 0 / 0 |           | <u>授權管理</u>  |
| 陳一一 |       |    | 法務部2   | 02-26551928 | 0/0   |           | <u> 授權管理</u> |

>已送出人數:即本功能中已完成送審之人數
 >已授權總人數:即本功能中已完成授權之總人數
 (包括申報人及其親屬之資料)
 >【授權管理】:可連結至授權編輯頁面
 ●注意:於[已送出人數/已授權總人數]欄,紅字顯示即為「應送審,但還未
 送審」之案件

### M101 查調名單管理-編輯頁面

| 權名單  |    |           |            | <br> |  |
|------|----|-----------|------------|------|--|
|      |    |           |            |      |  |
|      |    | 新增        | 1          |      |  |
| 關係:  |    | 出生年月      | <b>в</b> : |      |  |
| 生名:  |    | -<br>身分證統 | 一編號:       |      |  |
| 關係人: | 陳: |           |            |      |  |
|      |    |           |            |      |  |

上方>紙本授權輸入區:如下方授權名單未直接帶入配偶未成年子女基本資料,政風人員可在此建置。 下方>授權名單區:可修改/刪除人員,授權/取消授權,送審(送至一級機關)

#### M101 查調名單管理-新增配偶、 未成年子女

| 關係人: | 陳    | 此建置。     |            |
|------|------|----------|------------|
| 姓名:  | 王小明  | 身分證統一編號: | A123456789 |
| 關係:  | ■配偶■ | 出生年月日:   | 1050108    |

抽籤名單 2015/5/8 下午 02:06:27 2015/5/8 下午 02:06:41

回上一頁

陳

本

### M101 查調名單管理-送審

|  | - | 授 | 懽 | 名 | 單 |  |
|--|---|---|---|---|---|--|
|--|---|---|---|---|---|--|

| 曼森 F126138238 本人線上 2014/7/24下午04:12:45 取消授<br>陳奏子 B223312123 配偶紙本 2014/7/24下午10:28:08 修改 删除<br>取消授 | 及送審                                    |
|----------------------------------------------------------------------------------------------------|----------------------------------------|
| 陳妻子 B223312123 配偶 紙本 2014/7/24 下午 10:28:08 修改 删除 取消授                                               | ////////////////////////////////////// |
| 本本 0102124102 乙 純子 2014/7/24 玉字 10:29:12 検15 回体                                                    | / 送審                                   |
| 小森 Q123134123 于 歌本 2014///24 下平 10.28.13 160 删除 取消授                                                | <u>摊</u> 送審                            |
| 小美 R231412312 女 紙本 2014/7/24 下午 10:28:17 修改 删除 取消授                                                 | / 送審                                   |

#### 送審

確認後逐一按[送審]按鈕,系統自動紀錄送審時間,將資料送至 一級機關彙整

### M102 查調名單彙整(一級機關用)

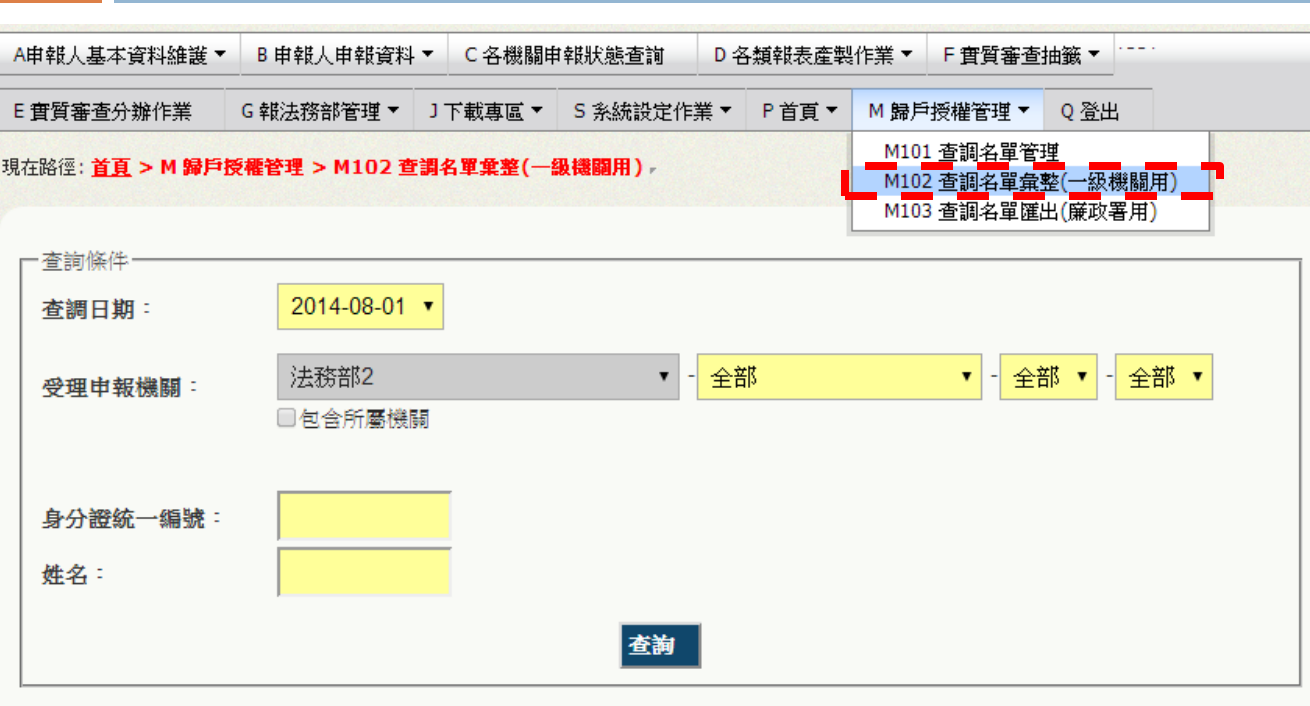

查調日期:2014-08-01 已送出人數:14 已授權總人數:15

#### 送審

| 全蕸■ | 姓名 | 身分證統一編號 | 受理申報機關 | 聯絡電話        | 已送出人數/已授權總人數 | 管理   |
|-----|----|---------|--------|-------------|--------------|------|
|     |    |         |        |             | 3/3          | 授權管理 |
|     |    |         |        | 0966785123  | 4/4          | 授權管理 |
|     |    |         |        | 0411111111  | 2/2          | 授權管理 |
|     |    |         |        | 0277066188  | 1/1          | 授權管理 |
|     |    |         |        | 23167400    | 1/1          | 授權管理 |
|     |    |         |        | 123         | 1/1          | 授權管理 |
|     |    |         |        | 曼森          | 0 / 1        | 授權管理 |
|     |    |         |        | 02-26551928 | 2 / 2        | 授權管理 |

進入功能: M102 查調名單 彙整 •一級機關進入 本功能,系統 會帶出[1,2,3,4 級機關送審資 料] •可逐一點選[授 權管理]進行審 杳 •可逐一/整批送 審(送至廉政署)

#### M102 查調名單彙整-列表說明

查調日期:2014-08-01 已送出人數:14 已授權總人數:15

#### 送審

| 全選■ | 姓名 | 身分證統一編號 | 受理申報機關 | 聯絡電話        | 已送出人數/已授權總人數 | 管理          |
|-----|----|---------|--------|-------------|--------------|-------------|
|     |    |         | 法務部2   |             | 3/3          | 授權管理        |
|     |    |         | 法務部2   | 0966785123  | 4 / 4        | 授權管理        |
|     |    |         | 法務部2   | 041111111   | 2/2          | 授權管理        |
|     |    |         | 法務部2   | 0277066188  | 1/1          | 授權管理        |
|     |    |         | 法務部2   | 23167400    | 1/1          | 授權管理        |
|     |    |         | 法務部2   | 123         | 1/1          | 授權管理        |
|     |    |         | 法務部2   | 曼森          | 0/1          | <u>授權管理</u> |
|     |    |         | 法務部2   | 02-26551928 | 2/2          | 授權管理        |

已送出人數:即本功能中已完成送審之人數(送至廉政署審核) 已授權總人數:即1,2,3,4級送至一級機關之總人數 (包括申報人及其親屬之「線上授權」及「紙本授權」之資料) 【授權管理】:可連結至授權編輯頁面 注意: 於[已送出人數/已授權總人數]欄,紅字顯示及為「應送審,但還未送審」之 案件

### M102 查調名單管理-送審(逐一)

#### ・授權名單-

| 姓名  | 身分證統一編號    | 翩僚 | 授權方式 | 授權時間                  | 一級機關送審日期 | 编輯                  | 授權及送審          |
|-----|------------|----|------|-----------------------|----------|---------------------|----------------|
|     | a228840710 | 本人 | 紙本   | 2014/7/25 上午 12:14:36 |          |                     | <u>取消授權</u> 送審 |
| 大大大 | J123123666 | 配偶 | 紙本   | 2014/7/25 上午 12:15:43 |          | 修改 刪除               | 取消授權 送審        |
| 土土土 | K123432123 | 子  | 紙本   | 2014/7/25 上午 12:15:47 |          | <u>修改 刪除</u>        | 取消授權 送審        |
| 女女女 | D222322123 | 女  | 紙本   | 2014/7/25 上午 12:15:50 |          | <u>修改</u> <u>刪除</u> | 取消授權 送審        |

送審:確認後逐一按[送審]按鈕,系統自動紀錄送審時間,將資料送至廉政署統整

### M102 查調名單管理-送審(整批)

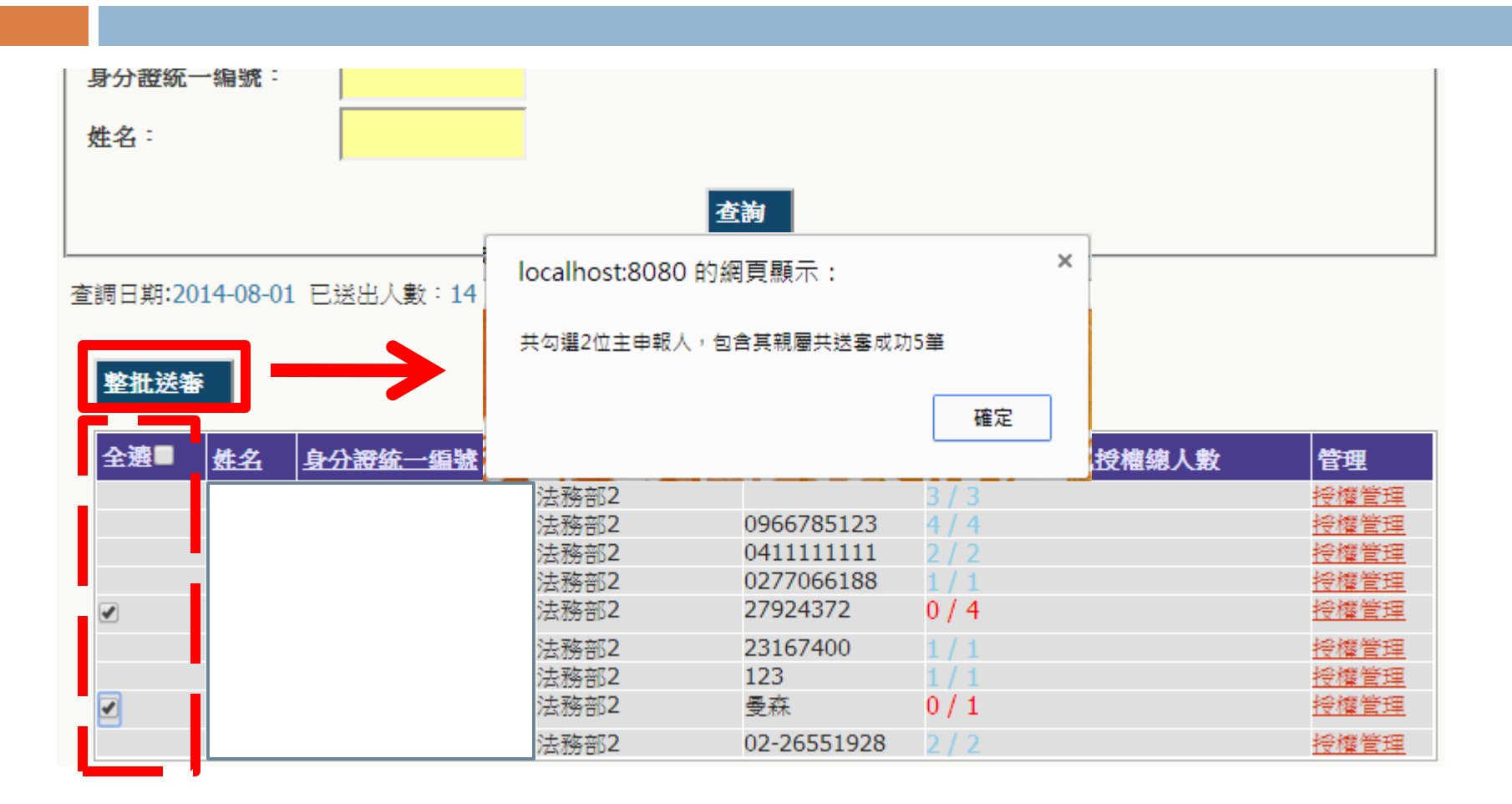

整批送審:勾選欲送審的主申報人,按下[整批送審]按鈕,系統將 會整批送至廉政署統整